### Sumário

| 1.Como Pesquisar o nº de Patrimônio                                  | 02 |
|----------------------------------------------------------------------|----|
| 2.Como Solicitar Material de Consumo e Materiais de Consumo Duráveis | 05 |
| 3.Como Solicitar Material de Consumo Permanente                      | 08 |
| 4.Como acompanhar o chamado de requisição no e-GAP                   | 10 |
| 5.Como realizar a transferência de bens para outros setores          | 13 |
| 6.Como monitorar a Transferência do Material                         | 16 |

### 1. Como pesquisar o nº de Patrimônio;

1.1 Acesse o site <u>www.tjes.jus.br</u> e clique em "Login intranet";

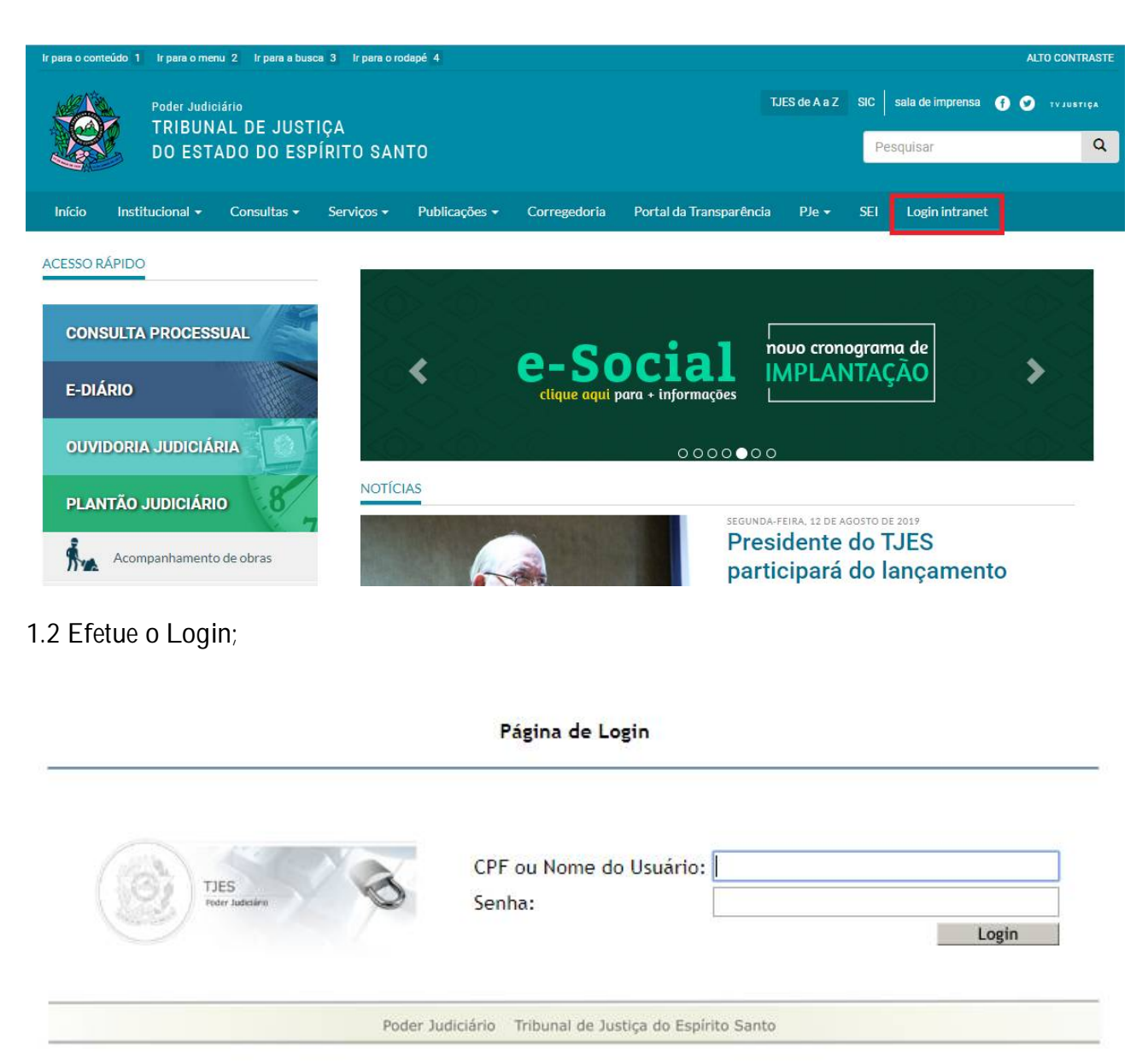

1.3 Clique em "Intranet" e entre em "Sistemas administrativos";

| Poder Judiciário<br>TRIBUNAL DE JUSTIÇA<br>DO ESTADO DO ESPÍRIT | TJES de A 8 Z                                                                    | SIC sala de imprensa 🕜 🔿 тузивтися<br>Pesquisar Q         |
|-----------------------------------------------------------------|----------------------------------------------------------------------------------|-----------------------------------------------------------|
| Início Institucional <del>-</del> Consultas <del>-</del> Serv   | iços • Publicações • Corregedoria Portal da Transparência PJe •                  | SEI Intranet -                                            |
| ACESSO RÁPIDO                                                   |                                                                                  | Logout                                                    |
|                                                                 | AUDIÊNCIA PÚBLICA VIRTUAL                                                        | Sistemas Administrativos                                  |
| CONSULTA PROCESSUAL                                             | A possibilidade de transfusão de sangue                                          | 2 Sistemas Judiciais                                      |
| E-DIÁRIO                                                        | em pacientes capazes que manifestarem<br>discordância por motivo de crença relig | correio Eletrônico                                        |
|                                                                 | CLIQUE AQUI PARA MAIS INFORMAÇÕES                                                | Contracheque                                              |
| OUVIDORIA JUDICIÁRIA                                            | 0000000                                                                          | Inscrição para o Comitê Gestor Local de Gestão de Pessoas |
|                                                                 | NOTIONS                                                                          |                                                           |

1.4 Procure e entre em "e-Gap";

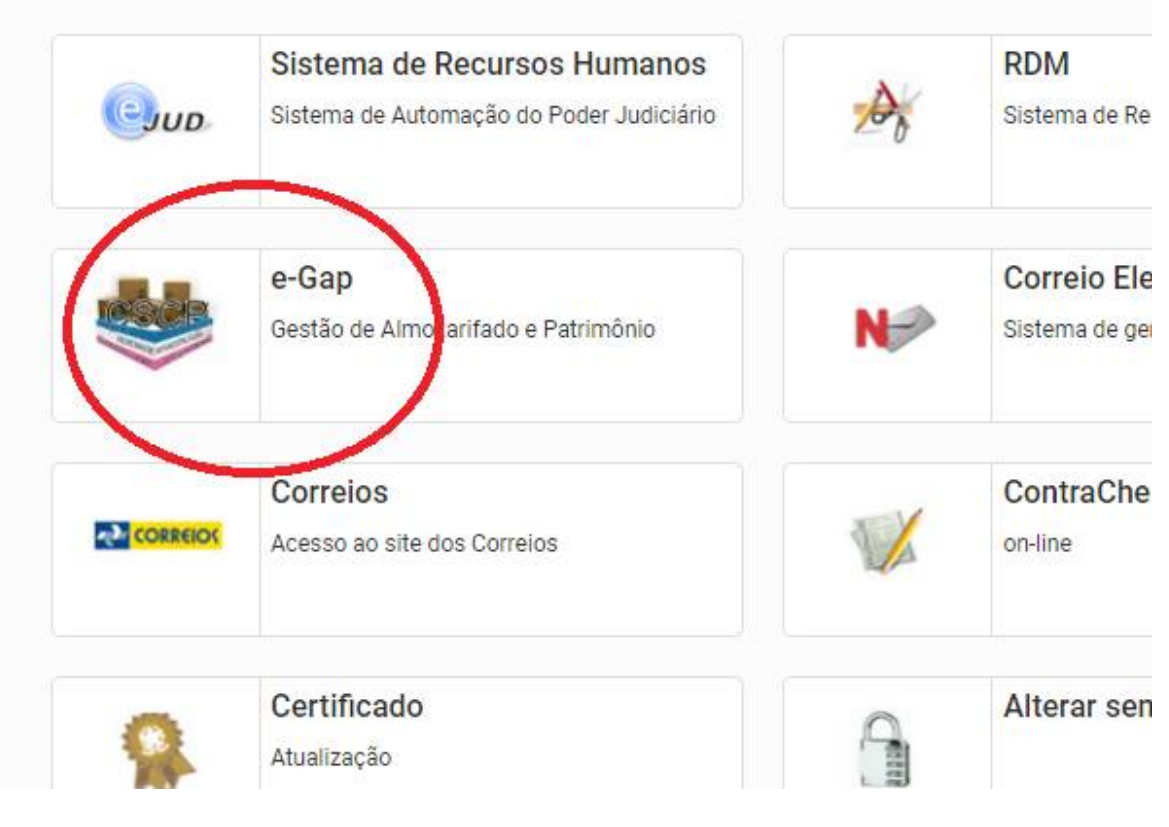

### 1.5 Efetue o Login;

Gestão de...

|             | PODER JUDICIÁRIO DO<br>ESTADO DO ESPÍRITO SANTO<br>e-GAP |
|-------------|----------------------------------------------------------|
| Usuário     | Gestão de Almoxarifado e Patrimônio                      |
| Senha       |                                                          |
|             | Entrar 🕣                                                 |
| queci a sen | ha                                                       |

1.6 Pesquise o número de patrimônio desejado;

|                                              | Usuário: | Nathália Correa Barbosa Neto          |   |
|----------------------------------------------|----------|---------------------------------------|---|
| e No. <b>2/2019</b> aberto para o período de | Setor:   | Coordenadoria de Suporte e Manutenção | , |
| *.<br>                                       |          | pesquisar patrimônio                  | ٩ |

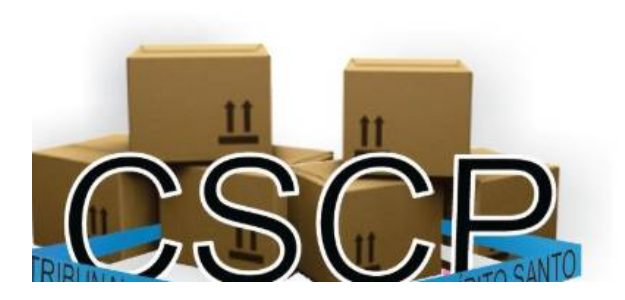

### 2. Como Solicitar Material de Consumo e Materiais de Consumo Duráveis;

|                 | PODER JUDICIÁR<br>ESTADO DO ESPÍRIT | NO DO<br>TO SANTO     | ATENÇÃO! INVENTÁRIO Online No. 21/02/2019 a 21/12/2019. |
|-----------------|-------------------------------------|-----------------------|---------------------------------------------------------|
|                 | Gestão de Almoxarifado              | e Patrimônio          | Restam 25 dia(s) .                                      |
| <b>∦</b> Início | Almoxarifado 👻 Patri                | mônio 👻 Imóveis 🛛 Lev | vantamento Comissão   Alterar senha                     |
| 🔡 Rela          | ção de Bens Inventariad             | os                    |                                                         |
|                 |                                     |                       |                                                         |

2.1 Clique em Almoxarifado;

2.2 Clique em Requisição de Materiais Consumo ou em Materiais de Consumo Duráveis;

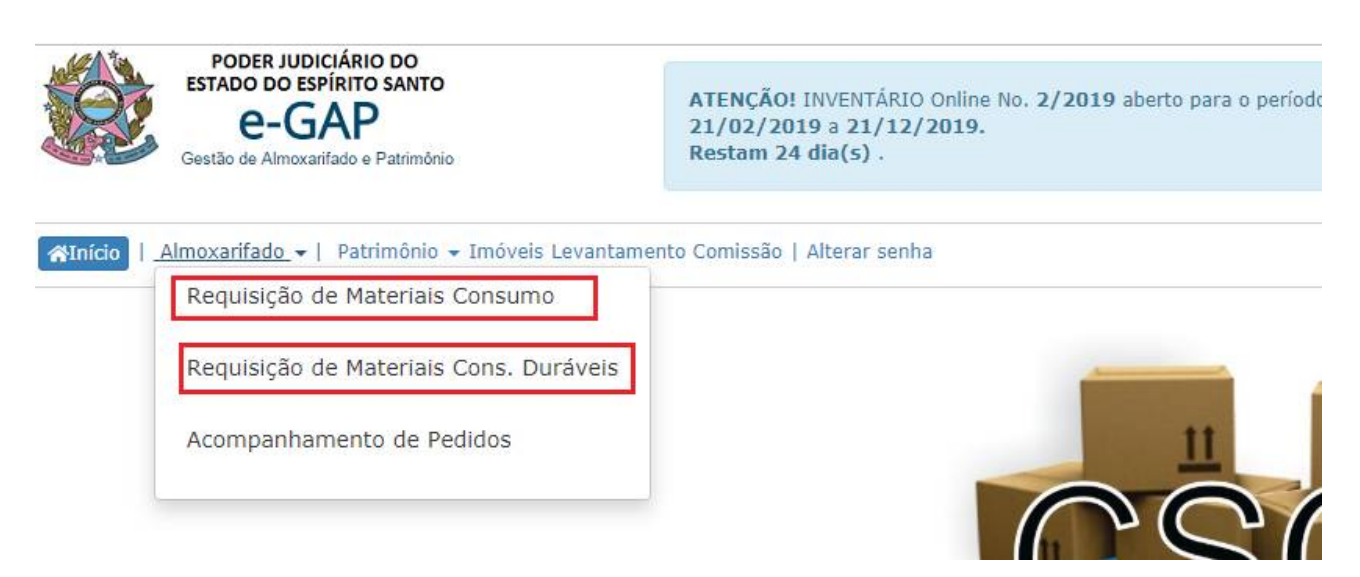

2.3 Escolha o material e a quantidade desejada;

| A B C D E F G L M P R<br>Material                                                      | S T<br>Unidade | Quantidade | Preço Médio       | Foto Ilustrativa |
|----------------------------------------------------------------------------------------|----------------|------------|-------------------|------------------|
| AÇÚCAR CRISTAL, ORIGEM VEGETAL, PACOTE COM 1 KG                                        | KILOGRAMA      | - 0        | <b>+</b> R\$ 1,64 | NIAO             |
| ADESIVO INSTANTÂNEO UNIVERSAL, TUBO COM 5 GRAMAS                                       | UNIDADE        | - 0        | R\$ 4,66          |                  |
| ADOÇANTE DIETÉTICO LÍQUIDO, SACARINA SÓDICA E<br>CICLAMATO DE SÓDIO, FRASCO COM 100 ML | FRASCO         | - 0        | <b>+</b> R\$ 2,12 |                  |

### 2.4 Clique em Adicionar/Atualizar lista de Materiais

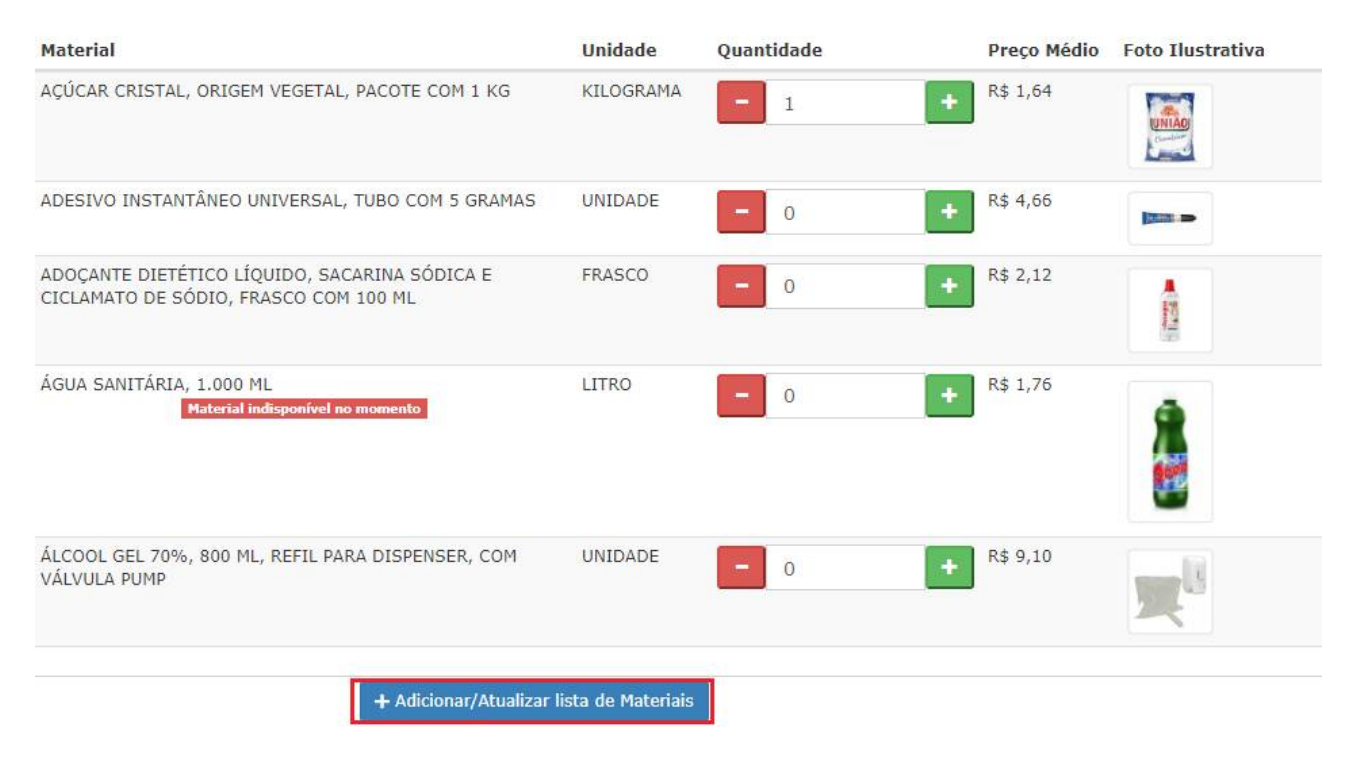

### 2.5 Selecione o complemento do setor de destino;

| Materiais de Consumo adicionados                                   | A B C D E F G L M P R<br>Material                                                          | S T<br>Unidade | Ouantidade | Preco Médio | Foto Ilustrativa |   |
|--------------------------------------------------------------------|--------------------------------------------------------------------------------------------|----------------|------------|-------------|------------------|---|
| 1: AÇÚCAR CRISTAL, ORIGEM VEGETAL, PACOTE COM 1 KG<br>R\$ 1,64 (1) | AÇÚCAR CRISTAL, ORIGEM VEGETAL, PACOTE COM 1 KG                                            | KILOGRAMA      | - 1        | + R\$ 1,64  |                  | i |
| Subtotal: R\$ 1,64                                                 |                                                                                            |                |            |             |                  |   |
|                                                                    | ADESIVO INSTANTÂNEO UNIVERSAL, TUBO COM 5 GRAMAS                                           | UNIDADE        | - 0        | + R\$ 4,66  |                  |   |
|                                                                    | ADOCANTE DIETÉTICO LÍQUIDO, SACARINA SÓDICA E<br>ATO DE SÓDIO, FRASCO COM 100 ML           | FRASCO         | - 0        | R\$ 2,12    | A                |   |
|                                                                    |                                                                                            |                |            |             |                  |   |
| COODENADORIA                                                       | AGUA SANITARIA, 1.000 ML<br>Material indisponível no momento                               | LITRO          | - 0        | + R\$ 1,76  |                  |   |
| MANUTENÇÃO<br>SALA                                                 |                                                                                            |                |            |             |                  |   |
| SALA DE MANUTENÇÃO                                                 | ÁLCOOL GEL 70%, 800 ML, REFIL PARA DISPENSER, COM                                          | UNIDADE        |            | R\$ 9,10    |                  |   |
| SETOR                                                              | VÁLVULA PUMP                                                                               |                | - 0        |             | <b>2</b>         |   |
|                                                                    |                                                                                            |                |            |             |                  | - |
| SALA DE MANUTENÇÃO<br>SETOR                                        | ÁLCOOL GEL 70%, 800 ML, REFIL PARA DISPENSER, COM<br>VÁLVULA PUMP<br>+ Adicionar/Atualizar | UNIDADE        | - 0        | + R\$ 9,10  | <b>X</b>         |   |

### 2.6 Justifique a solicitação do material e clique em "Enviar Pedido";

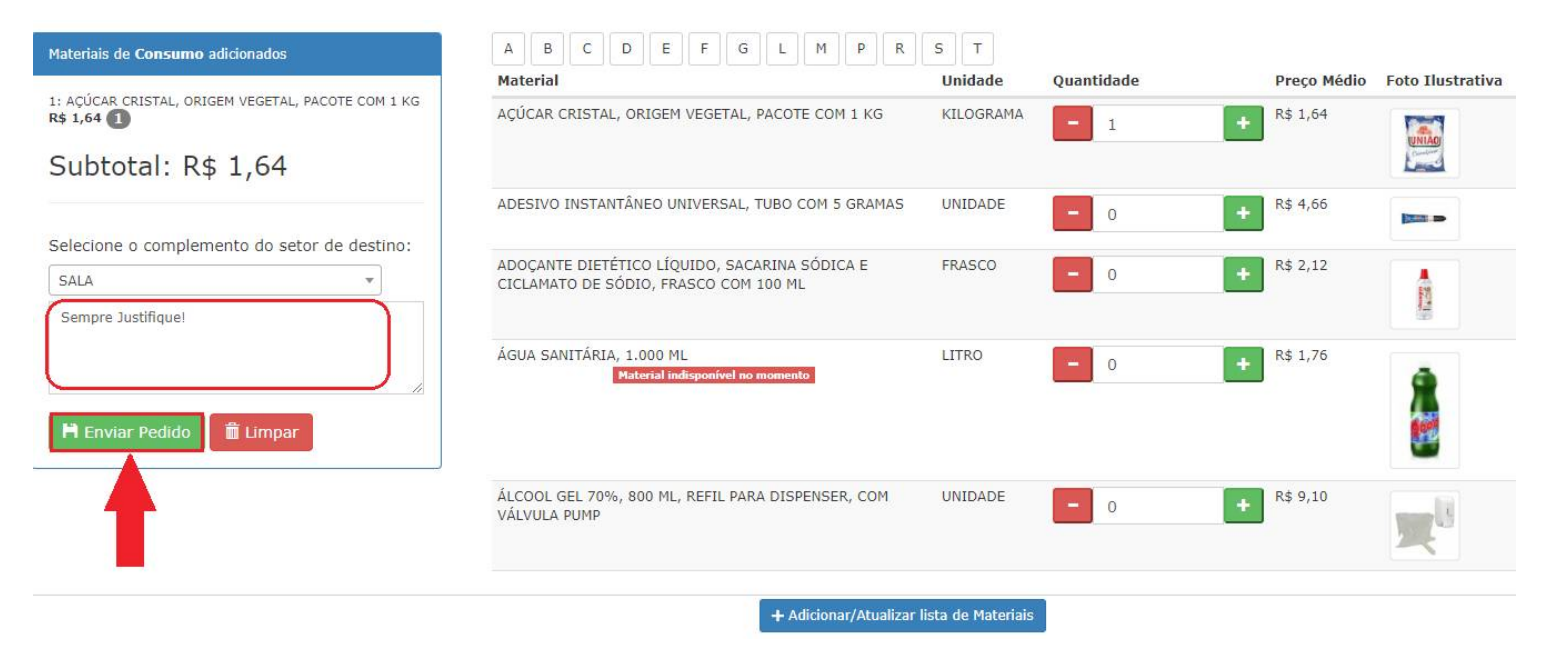

### 3.Como Solicitar Material de Consumo Permanente;

3.1 Clique em "Patrimônio";

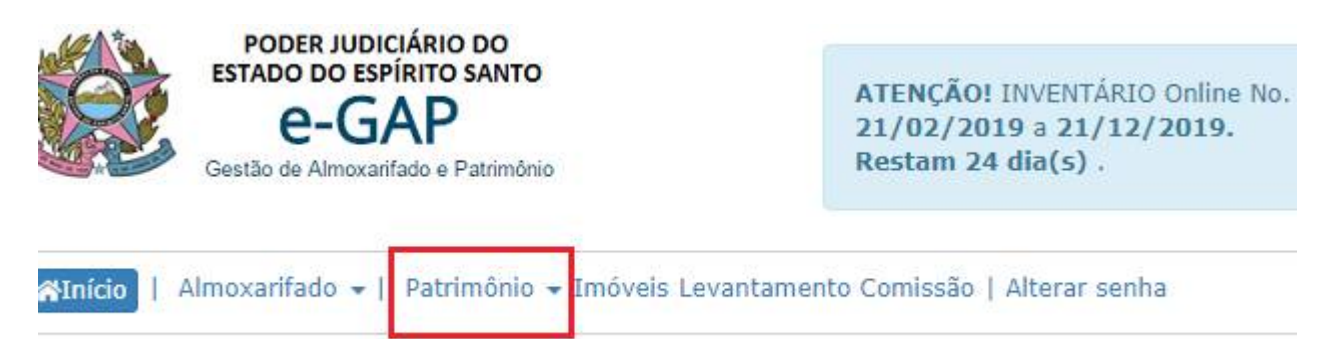

3.2 Clique em "Requisição de Materiais";

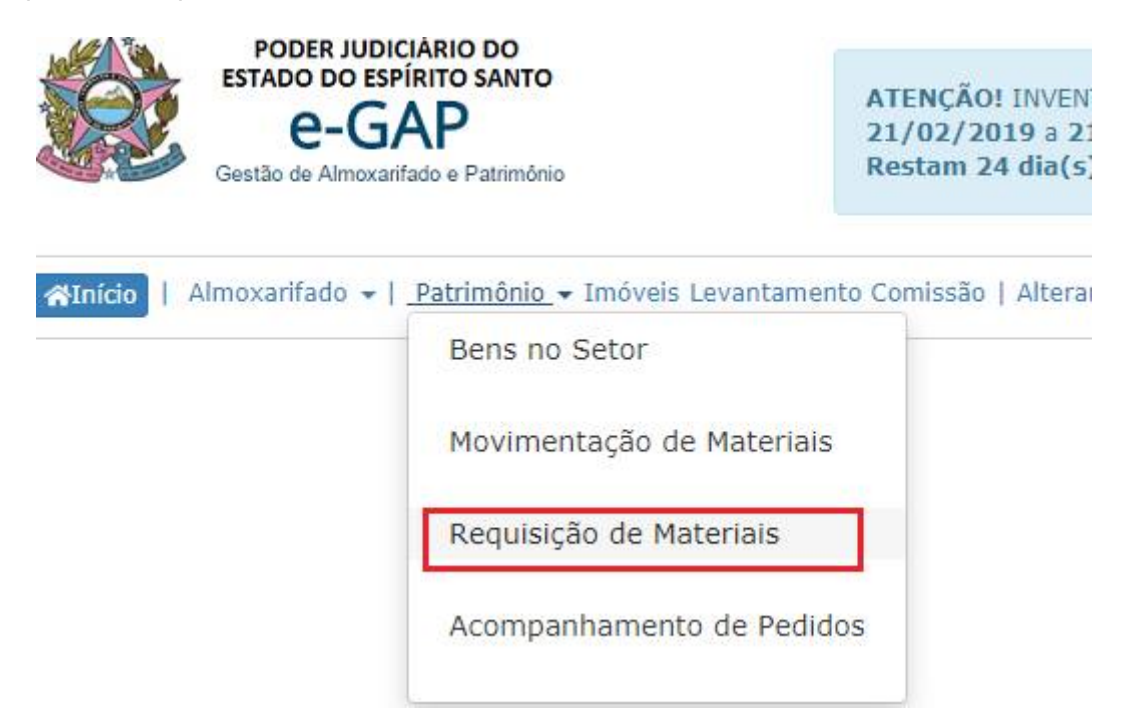

#### 3.3 Escolha o material e a quantidade desejada e Justifique o pedido;

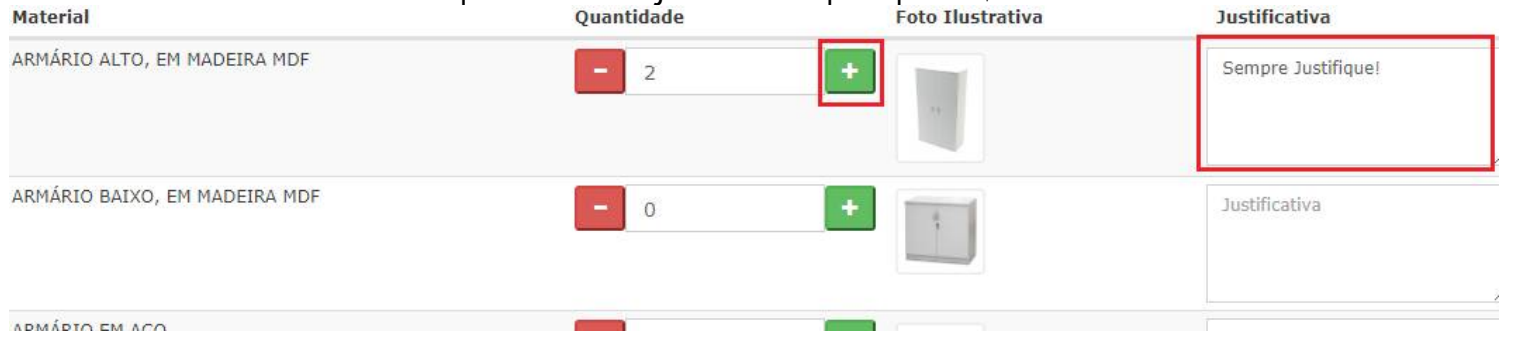

### 3.4 Clique em "+Adicionar Materiais";

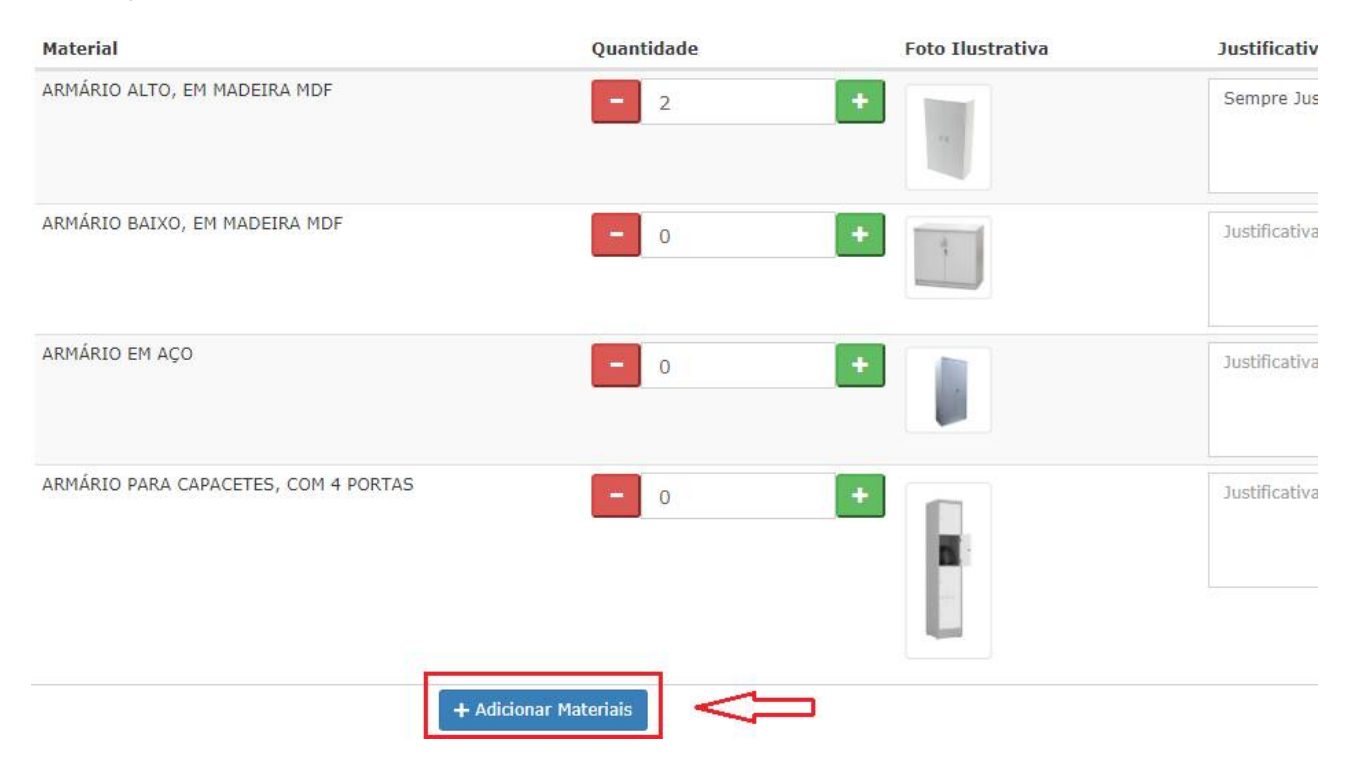

3.5 Selecione o complemento do setor de destino;

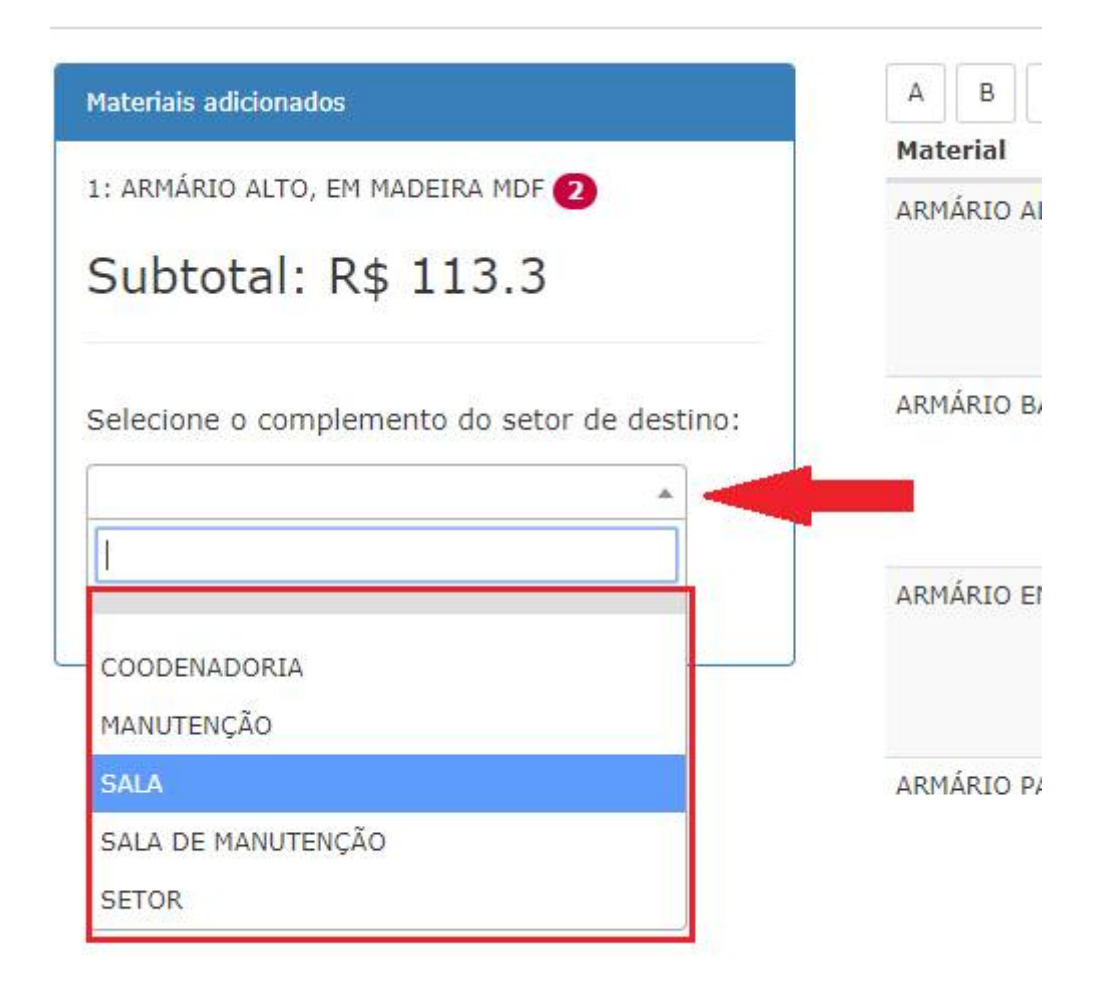

3.6 Selecione em "Enviar Pedido";

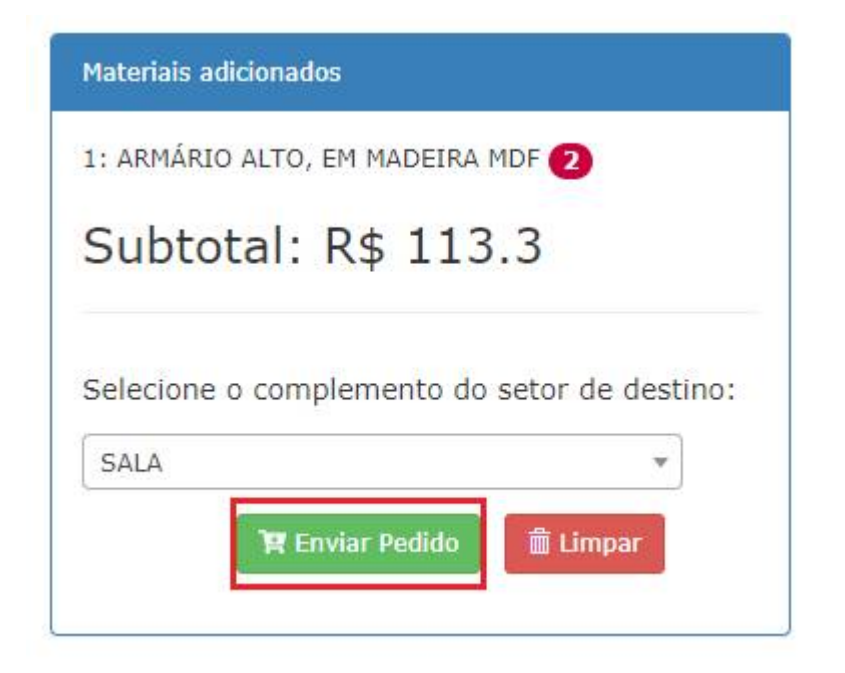

### 4. Como acompanhar o chamado de requisição no e-GAP;

|                                                                           |                       | ESTADO DO ESPÍRITO SANTO<br>e-GAP<br>Gestão de Almoxarifado e Patrimônio | ATENÇÃO! INVENTÁRIO Online N<br>21/02/2019 a 21/12/2019.<br>Restam 25 dia(s) . |
|---------------------------------------------------------------------------|-----------------------|--------------------------------------------------------------------------|--------------------------------------------------------------------------------|
| Almoxarifado - Patrimônio - Imóveis Levantamento Comissão   Alterar senha | <b>∦</b> Início   Alm | oxarifado 🚽 Patrimônio 🗕 Imóveis Lev                                     | vantamento Comissão   Alterar senha                                            |

### 4.2 Clique em "Acompanhamento de Pedidos"

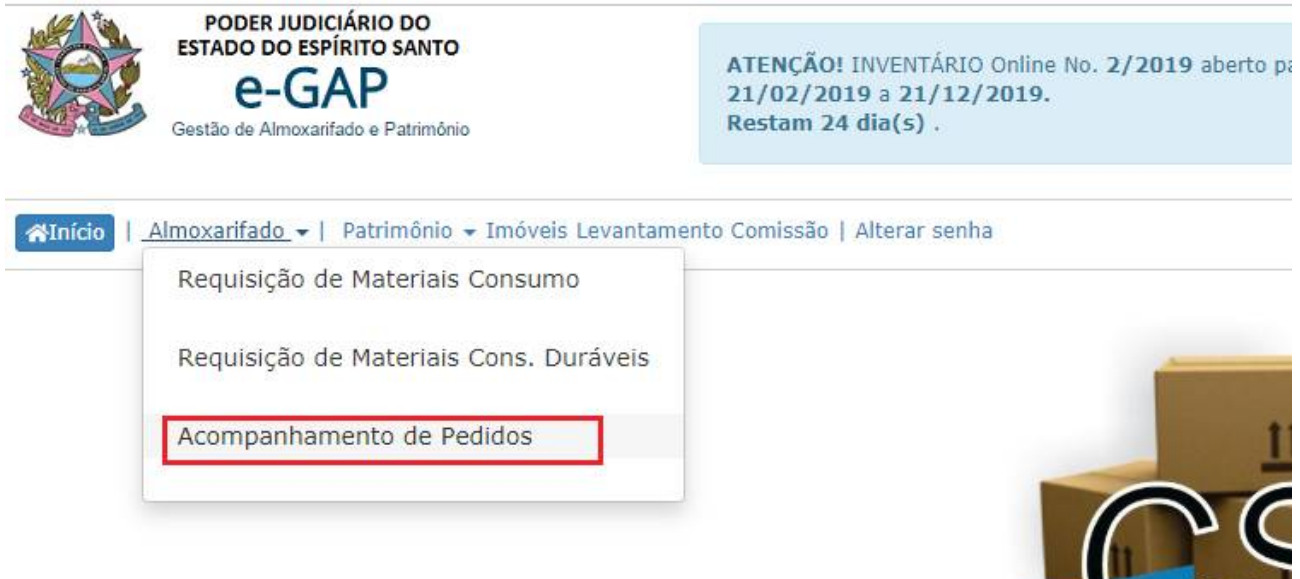

### 4.3 Pesquise o nº do seu pedido

☆Início | Almoxarifado - | Patrimônio - Imóveis Levantamento Comissão | Alterar senha

| esquisar por Nº pedido  |          |                | PEDIDOS DO  |          | 00          |
|-------------------------|----------|----------------|-------------|----------|-------------|
| 🗑 limpar                |          |                |             |          |             |
|                         |          |                |             | Qtde.    |             |
|                         |          | Justificativa  | Imagem      | Otde.    |             |
| Pedido/Data/Solicitante | Material | da Necessidade | Ilustrativa | Atendida | Preco Médio |

# 4.4 Verifique o Status do pedido;

|                                                                |                                 | PEDIDOS DO            | ALMOXARIFA                                 | 00          | Em Análise               | Validados                                                                          | Atendidos                              | Invalidados | Cancelados |
|----------------------------------------------------------------|---------------------------------|-----------------------|--------------------------------------------|-------------|--------------------------|------------------------------------------------------------------------------------|----------------------------------------|-------------|------------|
| Material                                                       | Justificativa<br>da Necessidade | Imagem<br>Ilustrativa | Qtde.<br>Solicitada /<br>Qtde.<br>Atendida | Preço Médio | Situação/<br>Observações |                                                                                    |                                        | ) Setor     |            |
| AÇÚCAR<br>CRISTAL,<br>ORIGEM<br>VEGETAL,<br>PACOTE COM 1<br>KG | Materiais em falta na STI.      |                       | UNIA<br>Control                            | 6/ 6        | R\$ 1,64 un              | Validadd<br>Justificativ<br>Analisado po<br>Ayre Aln<br>Azevedo<br>no<br>31/10/201 | SALA<br>a:<br>or<br>neida<br>dia<br>.9 |             |            |

### 5. Como realizar a transferência de bens para outros setores;

5.1 Clique em Patrimônio;

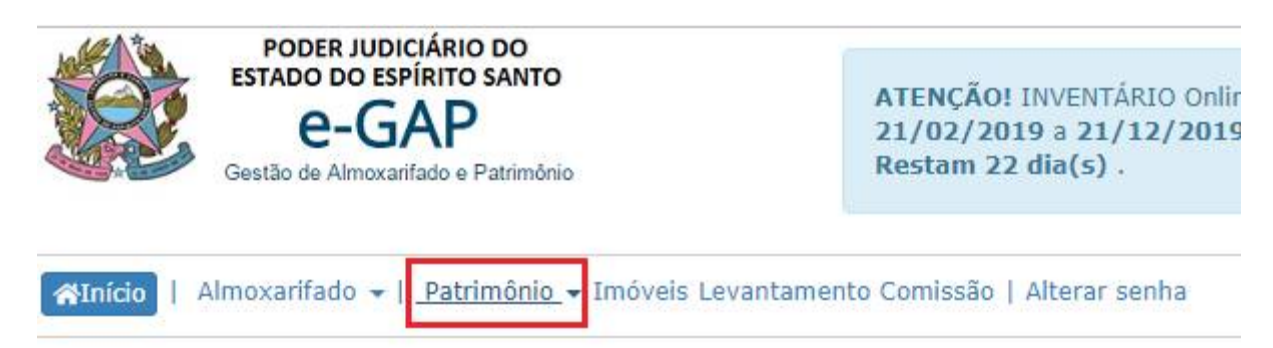

5.2 Clique em Bens no Setor;

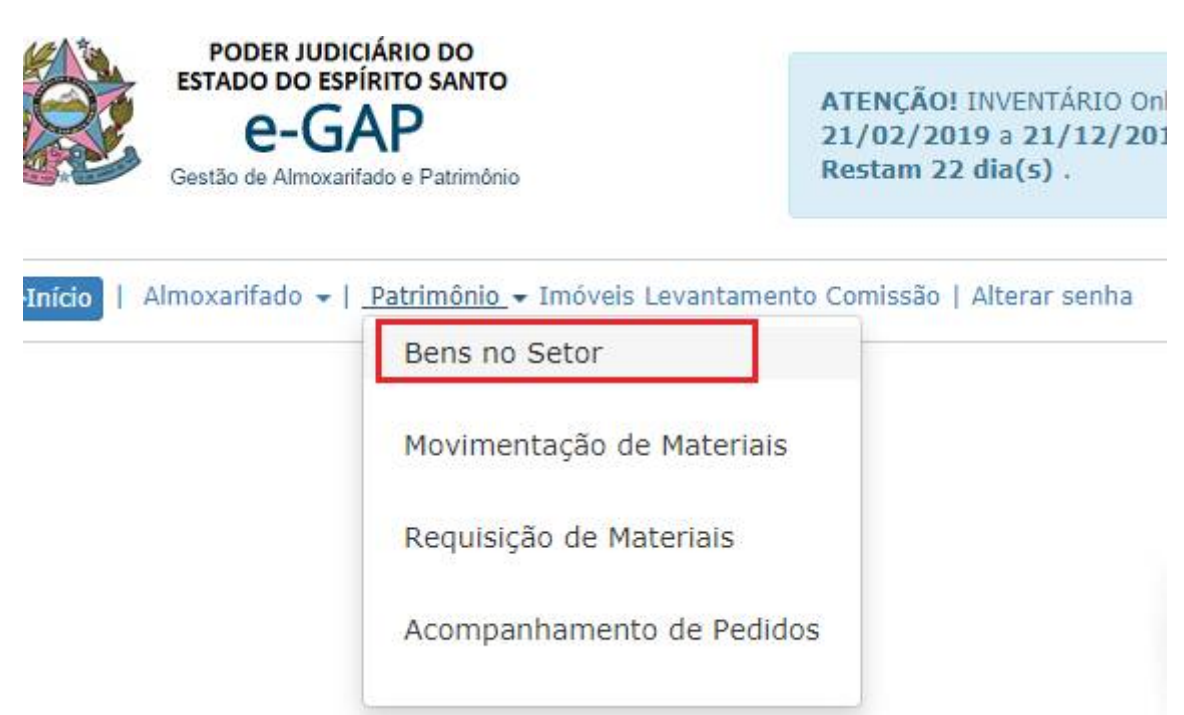

5.3 Pesquise o número de patrimônio desejado;

| <b>⊞</b> Relação de Bens no | Setor       |                                    |                            |
|-----------------------------|-------------|------------------------------------|----------------------------|
| Pesquisar                   | Q Pesquisar | Transferir para :<br>Complemento : | VILA VELHA - 1ª VARA CÍVEI |

## 5.4 Selecione o Material que deseja transferir;

| CADEIRA DIGITADOR | MANUTENÇÃO | вом | <b>H</b> | • |
|-------------------|------------|-----|----------|---|
| CADEIRA DIGITADOR | MANUTENÇÃO | BOM | Ŧ        | V |

# 5.5 Selecione o setor, para o qual deseja transferir o material;

| Transferir para :                         | Coordenadoria de Suporte e Manutenção                                                  | - | >                |
|-------------------------------------------|----------------------------------------------------------------------------------------|---|------------------|
| Complemento :                             | Coordenadoria de Serviços Gerais<br>Coordenadoria de Serviços Psicossociais e de Saúde | * |                  |
|                                           | Coordenadoria de Suporte e Manutenção                                                  |   | 26 Total de ber  |
| Material                                  | Coordenadoria de Suprimento e Controle Patrimonial<br>Coordenadoria de Taquigrafia     |   | plemento do<br>r |
| 32090 - MÓDULO SW<br>MULTILAYER<br>Marca: | COORDENADORIA DO PROCESSO ELETRÔNICO<br>D.J.A ARQUIVO                                  | + |                  |

### 5.6 Selecione o Complemento;

| Transferir para :    | Coordenadoria de Suporte e Manutenção | * |                |
|----------------------|---------------------------------------|---|----------------|
| Complemento :        |                                       |   | >              |
|                      |                                       |   |                |
|                      | COODENADORIA                          |   | 26 Total de be |
|                      | MANUTENÇÃO                            | _ | plemento do    |
| Material             | SALA                                  |   | r              |
| 32090 - MÓDULO SW    | SALA DE MANUTENÇÃO                    |   |                |
| MULTILAYER<br>Marca: | SETOR                                 |   |                |

### 5.7 Coloque sua senha para Confirmar a Localização;

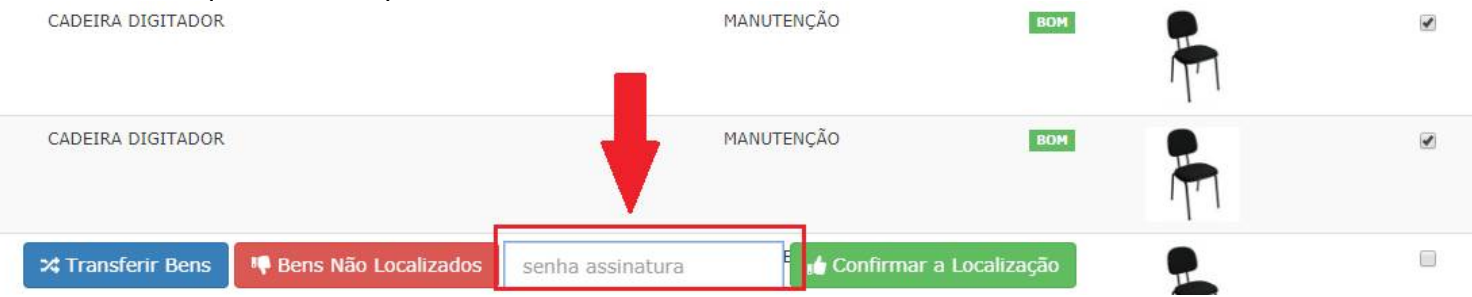

### 5.8 Clique em "Transferir Bens";

| ス Transferir Bens | 👎 Bens Não Localizados | senha assinatura | 🏚 Confirmar a Localização |
|-------------------|------------------------|------------------|---------------------------|
|-------------------|------------------------|------------------|---------------------------|

5.9 Observe se as informações estão corretas. E confirme a Transferência;

# Confirmar Transferência

| # | Numero do patrimonio | Nome              | Marca | Modelo |
|---|----------------------|-------------------|-------|--------|
| 1 |                      | CADEIRA DIGITADOR |       |        |
| 2 |                      | CADEIRA DIGITADOR |       |        |

Os bens estão sendo movimentados para seu próprio setor, procedimento adotado para registrar a carga patrimonial quando há alteração do responsável pelos bens, por exemplo, mudança de chefia. Deseja continuar?

Confirmar Cancelar

### 6. Como monitorar a Transferência do Material;

\*\*\* Quando ocorre o pedido de transferência é gerado um número de Termo, o qual pode ser utilizado para monitorar a situação da análise realizada pelo setor de Patrimônio.

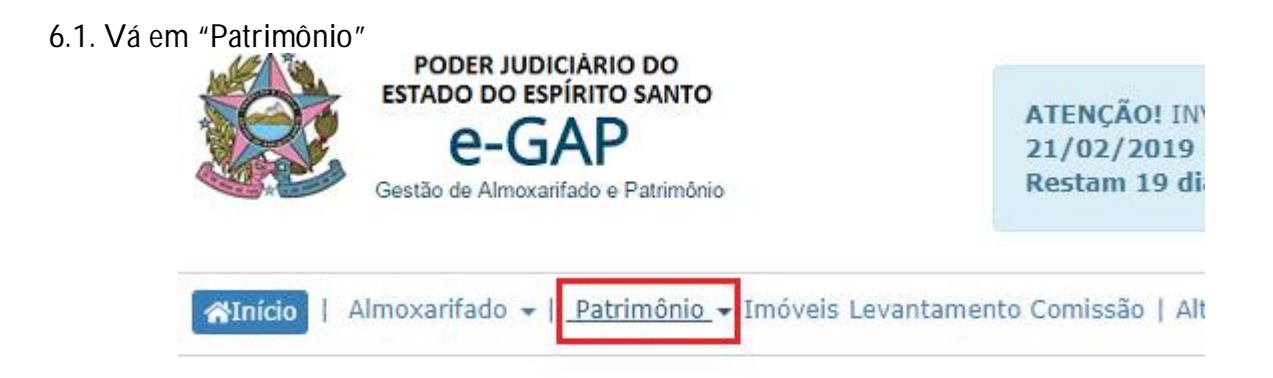

6.2. Clique em "Movimentação de Materiais"

| Gestão de Almoxa | arifado e Patrimônio 21/02<br>Restar                             |
|------------------|------------------------------------------------------------------|
| Almoxarifado 👻   | <u>Patrimônio</u> → Imóveis Levantamento Comiss<br>Bens no Setor |
|                  | Movimentação de Materiais                                        |
|                  | Requisição de Materiais                                          |
|                  | Acompanhamento de Pedi <mark>d</mark> os                         |
|                  |                                                                  |

### 6.3. Pesquise pelo n° de termo

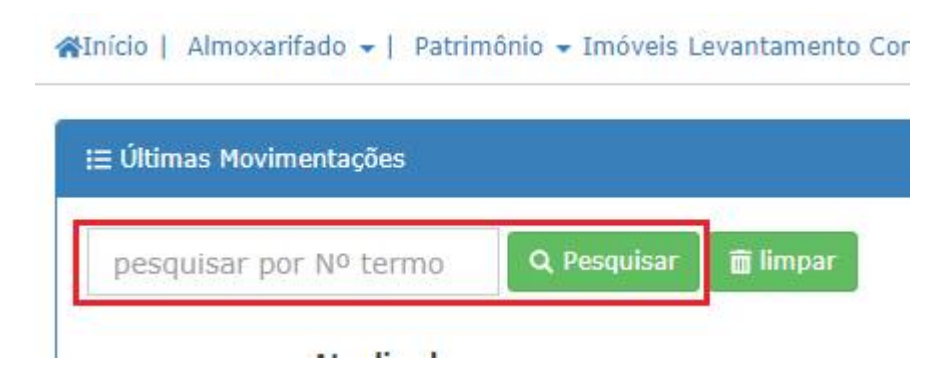

### 6.4. Você poderá visualizar o destino, para o qual o material foi enviado.

| 2302/2019               |                   | Q Pesquisar 🛛 🛅 limp                                                                    | bar                                                                                     |
|-------------------------|-------------------|-----------------------------------------------------------------------------------------|-----------------------------------------------------------------------------------------|
| Termo no.               | Atualizado<br>por | Origem                                                                                  | Destino                                                                                 |
| 2302/2019<br>16/05/2019 |                   | TRIBUNAL DE JUSTIÇA<br>DO ESPÍRITO SANTO<br>COORDENADORIA DE<br>SUPORTE E<br>MANUTENÇÃO | TRIBUNAL DE JUSTIÇA<br>DO ESPÍRITO SANTO<br>COORDENADORIA DE<br>SUPORTE E<br>MANUTENÇÃO |

6.5. O destinatário deve anexar o termo de responsabilidade e assinar eletronicamente, assim comprovando que está de posse do material.

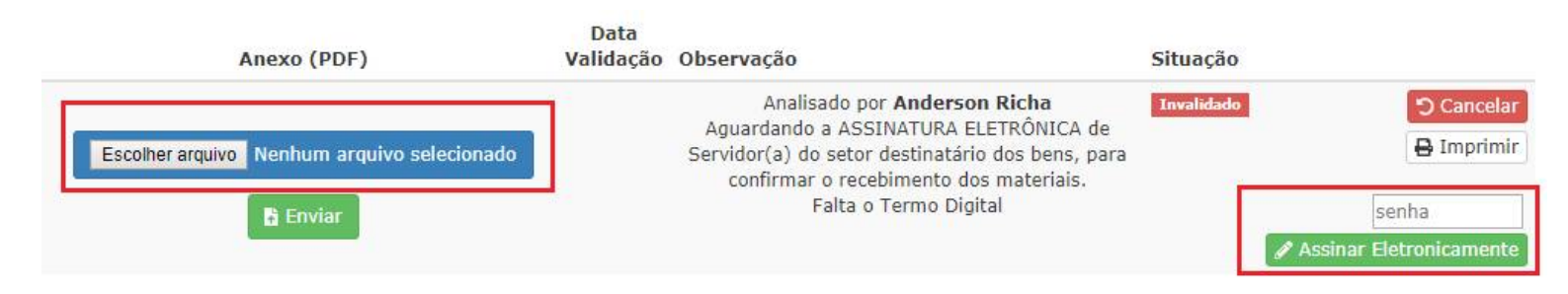

| Data de vigência                   | A partir da data de publicação |
|------------------------------------|--------------------------------|
| Norma de procedimentos REVISADA em |                                |
| Revisão nº                         |                                |
| Autor                              | Mariana Cecilia                |